「元へ戻す」機能

Q05 ワークシートのデータを間違って編集してしまいました.元に戻す方法はないでしょうか?

## A05 「元に戻す」機能を使えばできます.

ワークシートの編集機能で,直前の作業状態に戻ることができます(Undo機能).

< 例 > あるデータを誤って消してしまった場合

「編集」-「元に戻す」で前の状態に戻ります.最大30回まで前の状態に戻すことができます. ツールバーの [元に戻す]ボタンでもできます.

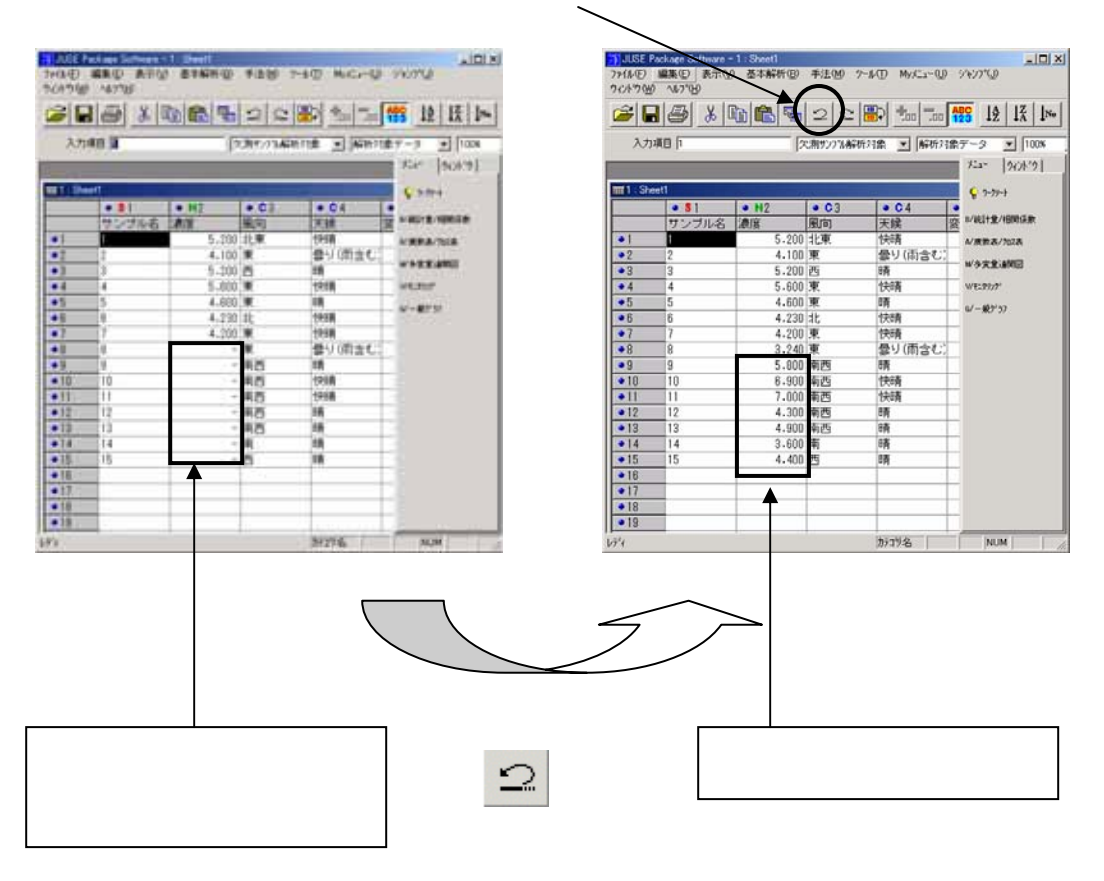

- 1 -

© 2010, The Institute of JUSE. All Rights Reserved.

ー度、「元に戻す」機能を使用すると、「やり直す」という機能が使用可能になります.これは、 「元に戻す」を取り消す機能です.

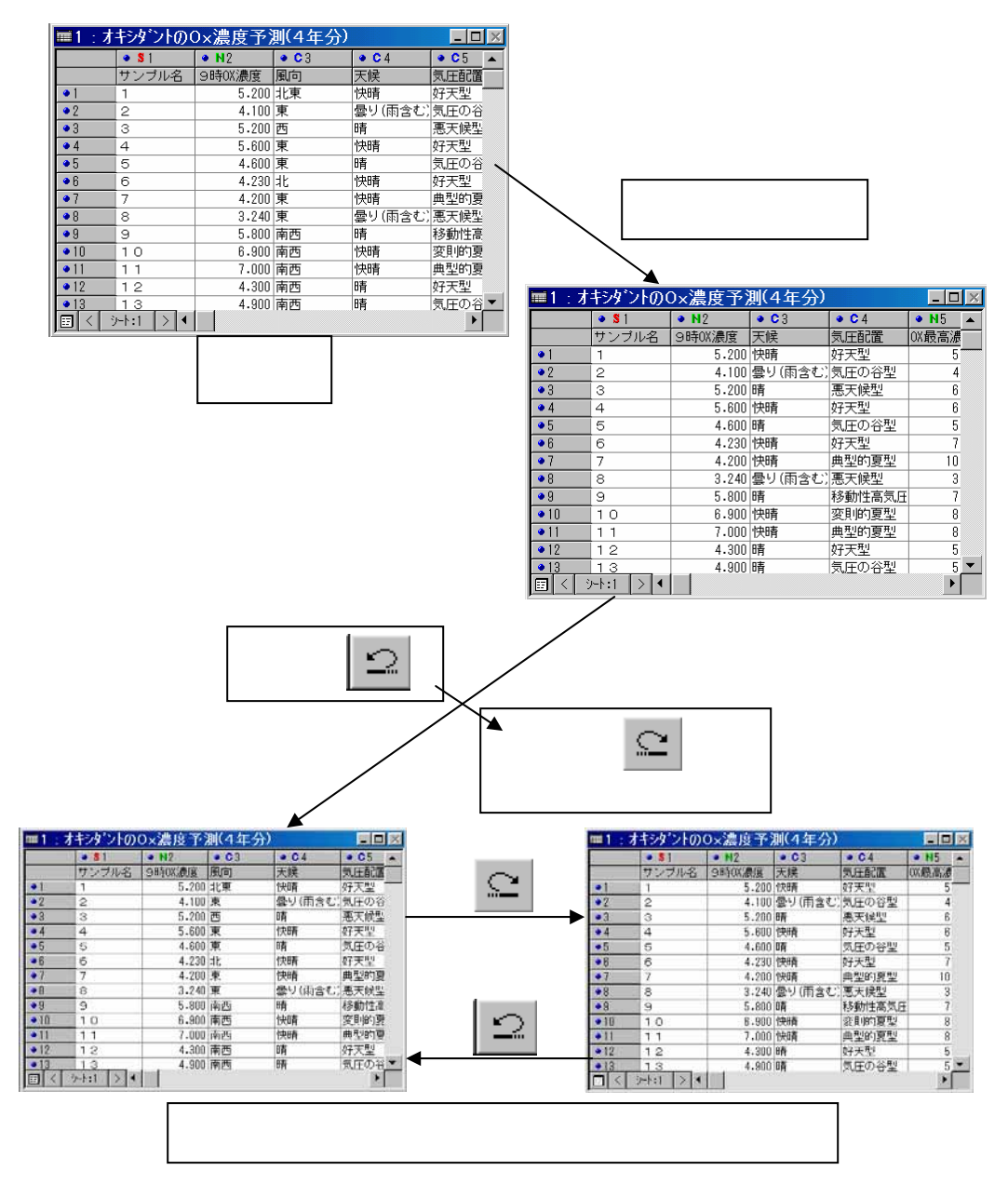

現在,「元に戻す」,「やり直し」の機能が使用可能なのは,ワークシートだけです. 各手法については,今後対応予定です.

掲載されている著作物の著作権については、制作した当事者に帰属します.

著作者の許可なく営利・非営利・イントラネットを問わず,本著作物の複製・ 転用・販売等を禁止します.

所属および役職等は、公開当時のものです.

■公開資料ページ 弊社ウェブページで各種資料をご覧いただけます <u>http://www.i-juse.co.jp/statistics/jirei/</u>

■お問い合わせ先 (株)日科技研 数理事業部 パッケージサポート係 <u>http:/www.i-juse.co.jp/statistics/support/contact.html</u>